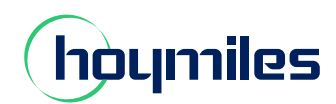

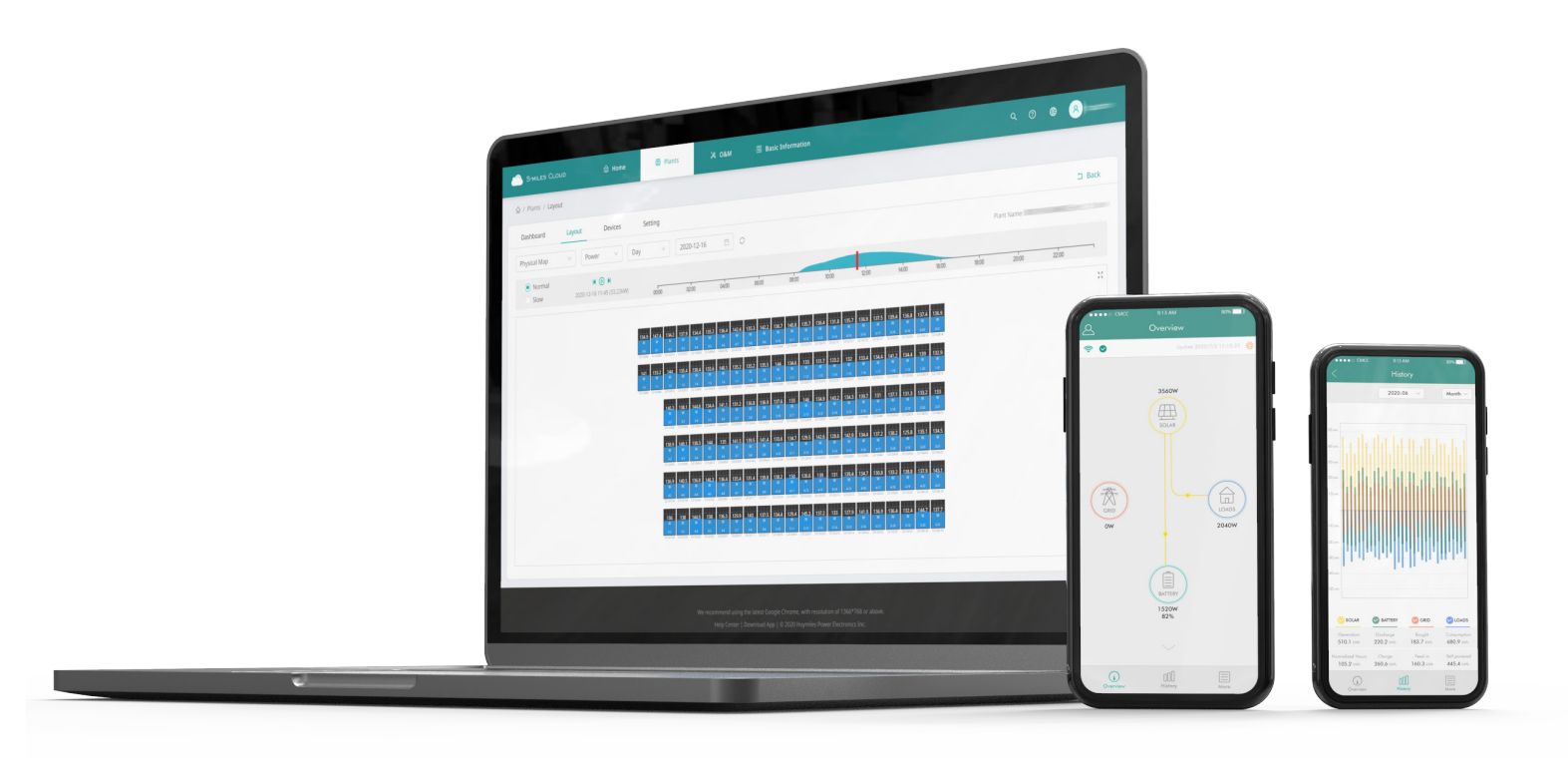

# S-Miles Cloud Monitoring Platform USER MANUAL

# CONTENTS

| 1. | Introduction                                                            | 03 |
|----|-------------------------------------------------------------------------|----|
|    | 1.1 Introduction                                                        | 03 |
|    | 1.2 System Composition                                                  | 03 |
|    | 1.3 Installer & Owner App/Platform                                      | 03 |
|    | 1.3.1 App download                                                      | 03 |
|    | 1.3.2 Webpage                                                           | 03 |
| 2. | About Monitoring Account                                                | 04 |
|    | 2.1 Get a Hoymiles distributor/installer account                        | 04 |
|    | 2.2 Create a sub-account under my installer/distributor                 | 04 |
|    | 2.3 Change email and password                                           | 06 |
|    | 2.4 Delete an account                                                   | 08 |
|    | 2.5 Delete an organization                                              | 08 |
|    | 2.6 Transfer an installer/distributor account                           | 09 |
| 3. | About the Plant                                                         | 10 |
|    | 3.1 Create plant for end users                                          | 10 |
|    | 3.2 Edit plant basic information                                        | 13 |
|    | 3.3 Delete a plant                                                      | 13 |
|    | 3.4 Update the grid profile of the inverter (deletable)                 | 14 |
|    | 3.5 Change the working mode of system                                   | 15 |
|    | 3.5.1 Self-Consumption Mode                                             | 15 |
|    | 3.5.2 Economical Mode                                                   | 15 |
|    | 3.5.3 Full Backup Mode                                                  | 17 |
|    | 3.5.4 Pure Off-Grid Mode                                                | 17 |
|    | 3.5.5 Force Charge Mode                                                 | 17 |
|    | 3.5.6 Force Discharge Mode                                              | 18 |
|    | 3.6 Dry Contact Configuration                                           | 18 |
|    | 3.6.1 Set the working mode of the load                                  | 18 |
|    | 3.6.2 Set the Alarm of Earth Fault                                      | 19 |
|    | 3.6.3 Set the working mode of the Generator                             | 19 |
|    | 3.7 Reactivate the password of the end user                             | 20 |
|    | 3.8 Transfer the PV plant from the original organization to another one | 20 |
| 4. | Remote Control Function                                                 | 21 |
|    | 4.1 Restart the DTU remotely                                            | 21 |
|    | 4.2 Stop Processing Command remotely                                    | 21 |
|    | 4.3 Upgrade the firmware on the DTU remotely                            | 21 |
|    | 4.4 Replace DTU serial number                                           | 22 |
|    | 4.5 Check the various data of the device                                | 22 |
|    | 4.6 Turn on the inverter remotely                                       | 22 |
|    | 4.7 Turn off the inverter remotely                                      | 23 |
|    | 4.8 Restart the inverter remotely                                       | 23 |
|    | 4.9 Restore the inverter default settings                               | 23 |
|    | 4.10 Clear the alarm of the inverter                                    | 24 |
|    | 4.11 Clear the history of the inverter                                  | 24 |

| 4.12 Select the battery type                     | 24 |
|--------------------------------------------------|----|
| 4.13 Upgrade the inverter firmware               | 25 |
| 4.14 Download the energy data(Power plant level) | 25 |
| 5. About Report Download                         | 26 |
| 5.1 Download the real-time data                  | 26 |

## 1. Introduction

#### 1.1 Introduction

The S-Miles Cloud (Hoymiles Monitoring Platform) is a smart PV operation monitoring and management system developed by Hoymiles specifically for installers of distributed PV power plants.

At present, the system has the Installer and the Owner versions, with the corresponding webpage and mobile application available.

This platform provides an easy-to-use procedure for accounts under monitoring. It enables installers to configure the monitored accounts quickly and provides them with power generation data of both plant and device, as well as detailed alarm information about the power plant regarding commissioning and diagnostics.

#### 1.2 System Composition

Install our DTU, Hybrid Inverter and battery before using the monitoring system. DTU is a communication bridge which is used to collect status and operation data from inverter and transmit control commands to it. At the same time, the DTU also connects to the Internet through a router and sends hybrid inverter data to the Hoymiles Monitoring Server to achieve remote control of the whole system.

#### 1.3 Installer & Owner App/Platform

#### 1.3.1 App download

(1) Scan the QR code to download.

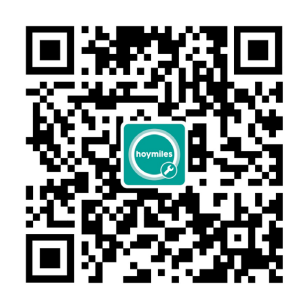

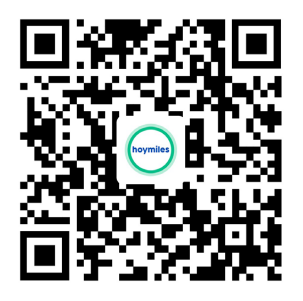

S-Miles installer (2) Search "Hoymiles" on Google Play or App Store.

novmile

S-Miles installer

S-Miles owner

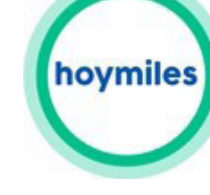

S-Miles owner

1.3.2 Webpage Web: https://world.hoymiles.com

# 2. About Monitoring Account

#### 2.1 Get a Hoymiles distributor/installer account

1. If you are a new distributor, send an email to service@hoymiles.com. The Hoymiles Technical Service Center will apply for an account for you.

2. If you are a new installer with Hoymiles and don't have an installer account, approach your distributor to create an account for you.

3. If you are an installer/distributor and have an installer/distributor account, you can directly create subaccounts and plants under your existing account.

#### 2.2 Create a sub-account under my installer/distributor

1. Go to https://world.hoymiles.com/ in Google Chrome browser and log in to the S-Miles Cloud (Hoymiles Monitoring Platform) with your account.

|                  | Login                        |
|------------------|------------------------------|
| A Enter account  |                              |
| B Enter password | Ø                            |
| Remember Me      | No Account ? Forgot Password |

2. Select "Organization Management" under "Org & User" and click "Add Organization"

| 🚹 Hoymiles 🗁 Home 🕮 Plant 💥 O&M          | 🗵 Org & User 🛛 1.            | Q @ Q ⊕ 😣 ESS_Test_Insta. |
|------------------------------------------|------------------------------|---------------------------|
| ☆ / Org & User / Organization Management | R Organization Management 2. |                           |
| Organization Management                  | 🖾 Org. User Management       |                           |
| Enter org. name.                         | A Owner Management           | 3. + Add Organization     |

3. Fill in the organization details and click "Confirm" to complete account creation.

|                            |                     | Select the organization name |
|----------------------------|---------------------|------------------------------|
| * Parent Organization :    | Select organization | where you want to locate sub |
|                            |                     | organization                 |
| * Name:                    | Enter               |                              |
| * Туре:                    | Select              | V                            |
| Country:                   | China               | V                            |
| Region:                    | Select              | $\checkmark$                 |
| Contact:                   | Enter               |                              |
| Contact Number:            | Enter               |                              |
| Address:                   | Enter               |                              |
| rganization Introduction : | Enter               |                              |
|                            |                     |                              |

4. Select "Org. User Management" under "Org & User", select and double click the organization name you just created on the left, and then click "Add Organization Users".

| 🙌 Hoymiles 📾 Home 🕮 Plant             | Ж о&м       | 🗓 Org & User              | С 🧿 🗘 🌐 🔗 ESS_Test_Insta  |
|---------------------------------------|-------------|---------------------------|---------------------------|
| 🟠 / Org & User / Org. User Management |             | Organization Management   |                           |
| Organization                          | Organizatio | 🗵 Org. User Management 1. |                           |
| Enter org. name. Q                    | Enter acco  | A Owner Management        | 3. Add Organization Users |
| 2. 田 宮储能测试小组                          | Select      | ed 0 Item(s). Clear       | 0                         |

5. Fill in the details of organization user and click "Confirm" to complete account creation.

| * Organization : | 储能测试小组 (Dealer)                                         |                                           |                       |                      |
|------------------|---------------------------------------------------------|-------------------------------------------|-----------------------|----------------------|
| * Login Account: | Enter                                                   |                                           |                       |                      |
| * Password:      | Enter<br>Enter the password                             |                                           |                       |                      |
| Name:            | Enter                                                   |                                           |                       |                      |
| Contact Number:  | Enter                                                   |                                           |                       |                      |
| Email:           | Enter                                                   |                                           |                       |                      |
| Default Role :   | * The email address will be<br>recommend that you enter | used to reset the pa<br>an email address. | assword when you forg | et your password. We |
| Custom Role :    | Sales (View only)                                       | Sun                                       | Spec Modbus           |                      |
|                  |                                                         |                                           |                       |                      |
|                  |                                                         |                                           |                       | Cancel               |

#### Note:

(1) An organization can have multiple login accounts, so just select the organization name and add organization users again.

(2) Hoymiles falls under the "Device Supplier" category and has a higher and greater authority than dealers and installers. Dealers can create distributor and installer organizations, while installers can only create installer organizations.

(3) Regular users have two user-defined roles: sub-installer and normal installer. Sub-installers can only create and edit plants and issue networking command.

(4) No matter the account you are creating is a dealer or installer organization, there are two custom roles. You can only check the plant information and has no permission to edit the plant when the sales(only) is selected.
(5) Email can also be used as a login account.

#### 2.3 Change email and password

- 1. Enter your account and password and log in the Hoymiles monitoring platform.
- 2. Select the person icon on the right and click the "Account Settings" button.

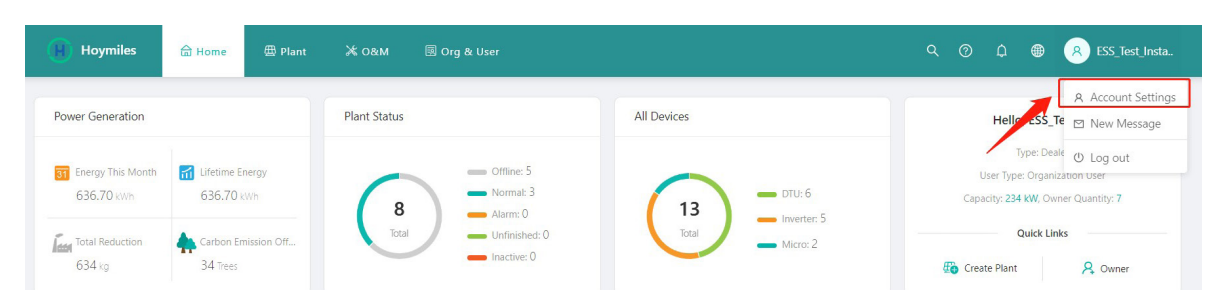

3.Click "Modify" button on the right of personal information, enter new Email, and then click "Confirm".

| A Account Settings | Account Settings                                                           |         |
|--------------------|----------------------------------------------------------------------------|---------|
| New Message        | Login Account<br>ESS_Tet_Installer03                                       |         |
|                    | Organization                                                               |         |
|                    | Intercontrol vez                                                           |         |
|                    | Organization User                                                          |         |
|                    | Dealer                                                                     |         |
|                    | Personal Information Name: ESS_Test03 / Email: None / Contact Number: None | Modify  |
|                    | Password                                                                   | Modify  |
|                    |                                                                            |         |
| 8                  |                                                                            |         |
| Edit Basic         | Information                                                                | ×       |
|                    |                                                                            |         |
| Login              | Account: ESS_Test_Installer03                                              |         |
|                    |                                                                            |         |
|                    | * Name: ESS Test03                                                         |         |
|                    |                                                                            |         |
| l l                |                                                                            |         |
|                    | * Email: Enter                                                             |         |
|                    |                                                                            |         |
| Contact            | Number: Enter                                                              |         |
|                    |                                                                            |         |
|                    |                                                                            |         |
|                    |                                                                            |         |
|                    | Cancel                                                                     | Confirm |

4. Click "Modify" button on the right of password, enter original password and new password, and then click "Confirm".

| Account Settings | Account Settings                                                           |        |
|------------------|----------------------------------------------------------------------------|--------|
| 3 New Message    | Login Account<br>ESS_Test_Installer03                                      |        |
|                  | Organization                                                               |        |
|                  | User Type<br>Organization User                                             |        |
|                  | User Role<br>Dealer                                                        |        |
|                  | Personal Information Name: ESS_Test03 / Email: None / Contact Number: None | Modify |
|                  | Password                                                                   | Modify |

| Edit Basic Informat   | ion                      | ×       |
|-----------------------|--------------------------|---------|
| Login Account:        | ESS_Test_Installer03     |         |
| * Original Password : | Enter                    |         |
| * New Password:       | Enter                    |         |
| * Confirm Password :  | Enter the password again |         |
|                       |                          |         |
|                       | Cancel                   | Confirm |

#### 2.4 Delete an account

Select "Org. User Management" on the menu bar under "Org & User", choose the organization, and then click the "Delete" button to complete deletion.

| 🔒 Hoymiles 🗁 Home 🕮 Plant | X 0&M 🗐 Org & User 1.                 |                   |               | ESS_Test_Insta.        |
|---------------------------|---------------------------------------|-------------------|---------------|------------------------|
|                           | 篇 Organization Management             |                   |               |                        |
| Organization              | Organization III Org. User Management | 2.                |               |                        |
| Enter org. name. Q        | R Owner Management                    |                   | + /           | Add Organization Users |
| 回 曾储能测试小组 3.              | • Selected 0 Item(s). Clear           |                   |               | 0                      |
|                           | Login Account Name                    | Organization Type | Creation Time | Action                 |
|                           |                                       | 储能测试/小组 Dealer    | 2022-08-17    |                        |

Select "Owner Management" on the menu bar under "Org & User", choose the organization, and then click the "Delete" button to complete deletion.

| 📙 Hoymiles 📾 Home 🕮 Plant         | Ж 0&м                        | 🗷 Org & User 👖            |              | Q (D)         | ESS_Test_Insta |
|-----------------------------------|------------------------------|---------------------------|--------------|---------------|----------------|
| 습 / Org & User / Owner Management |                              | A Organization Management |              |               |                |
| Organization                      | Owner                        | 🖭 Org. User Management    |              |               |                |
| Enter org. name. Q                | Enter accou                  | 冬 Owner Management        | 2            |               |                |
| E 网络能测试小组 3                       | <ul> <li>Selected</li> </ul> | d 0 Item(s). Clear        |              |               | 0              |
|                                   | Login Acco                   | unt Name                  | Organization | Creation Time | Action 4       |
|                                   | R 123321                     | 123321                    | 储能测试小组       | 2022-08-26    |                |

#### 2.5 Delete an organization

Select "Organization Management" on the menu bar under "Org & User" and click the "Delete" button to complete deletion.

| 🛞 Hoymiles 🗁 Home 🕮 Plant                | Ж о&м | 🖲 Org & User       |                     |         | Q          | 0      | ¢ | ESS_Test_Insta     |
|------------------------------------------|-------|--------------------|---------------------|---------|------------|--------|---|--------------------|
| 습 / Org & User / Organization Management |       | R Organization Man | agement             |         |            |        |   |                    |
| Organization Management                  |       | 📧 Org. User Manage | ement               |         |            |        |   |                    |
| Enter org. name.                         |       | 冬 Owner Manageme   | ent                 |         |            |        | 1 | + Add Organization |
| Name                                     | Тур   | pe                 | Parent Organization | Contact | Action     |        |   |                    |
| - 储能测试小组                                 | 8     | Dealer             | -                   |         | R 4        | 2   4  | 0 | 1                  |
| 大秦_储能电池匹配测试小组                            | 1     | Installer          | 储能测试小组              |         | <b>R</b> 4 | 2   \$ | 0 | Z I                |

#### 2.6 Transfer an installer/distributor account

Select "Organization Management" on the menu bar under "Org & User" and click "Transfer Organization". Choose the new superior organization that you want to transfer to and click "Confirm".

| Hoymiles            |                   | 🖽 Plant                    | 🛪 о&м                                      | 🖪 Org & User                                                                                             | 1                                                          |                                                                     |                                        |                                       |       |      |   | ۲   | SS_Test_Insta    |
|---------------------|-------------------|----------------------------|--------------------------------------------|----------------------------------------------------------------------------------------------------|------------------------------------------------------------|---------------------------------------------------------------------|----------------------------------------|---------------------------------------|-------|------|---|-----|------------------|
| 🖒 / Org & User / C  | organization Mana | agement                    |                                            | 品 Organization N                                                                                         | Management                                                 | 2                                                                   |                                        |                                       |       |      |   |     |                  |
| Organization Manage | ment              |                            |                                            | 📧 Org. User Man                                                                                          | agement                                                    |                                                                     |                                        |                                       |       |      |   |     |                  |
| Enter org. name.    |                   | Q Search                   |                                            | A Owner Manag                                                                                            | ement                                                      |                                                                     |                                        |                                       |       |      |   | + . | Add Organization |
| Name                |                   |                            | T                                          | ype                                                                                                    | Parent O                                                   | rganization                                                         |                                        | Contact                               | Actio | n    |   |     |                  |
| - 储能测试小组            |                   |                            | E                                          | 2 Dealer                                                                                                 | 8                                                          |                                                                     |                                        |                                       | 53    | ዸ∣≒  | 2 | -   |                  |
| 大秦_储能电流             | 也匹配测试小组           |                            | 10                                         | Installer                                                                                                | 储能测试                                                       | 小组                                                                  |                                        |                                       |       | 2 4  | 0 | >   |                  |
|                     |                   | Current<br>Parent<br>* Net | Organizatio<br>Organizatio<br>w Parent Org | n:大秦_储能电池<br>n: 储能测试小组<br>g.: Select organi<br>After the organi<br>the same time, t<br>be transferred. F | Zation<br>zation is trans<br>he subordina<br>!ease proceet | ferred, it will be linke<br>te organization, and i<br>d carefully." | td to the new org<br>all plants and ow | /<br>janization. At<br>ners will also | Con   | firm |   |     |                  |

## 3. About the Plant

#### 3.1 Create plant for end users

1. Click "Create Plant" on the "Plant" page.

| Hoymiles         | <b>品</b> Home             | 🖽 Plant  | 🔀 О&М     | 國 Org & User              |                     | ۹ | 0 | ۵ | ۲ | 8 ESS_Test_Ir  |
|------------------|---------------------------|----------|-----------|---------------------------|---------------------|---|---|---|---|----------------|
| ′ Plant / List / | Plant List                |          |           |                           |                     |   |   |   |   |                |
| lant List        | My Favorites              | Plant Ma | р         |                           |                     |   |   |   |   |                |
| stem Type        | <ul><li>✓ Plant</li></ul> | Status   | V Plant N | ame \vee Enter plant name | Q Advanced Filter 🛛 |   |   |   |   | 🐵 Create Plant |

2. Fill in the basic information and click "Next".

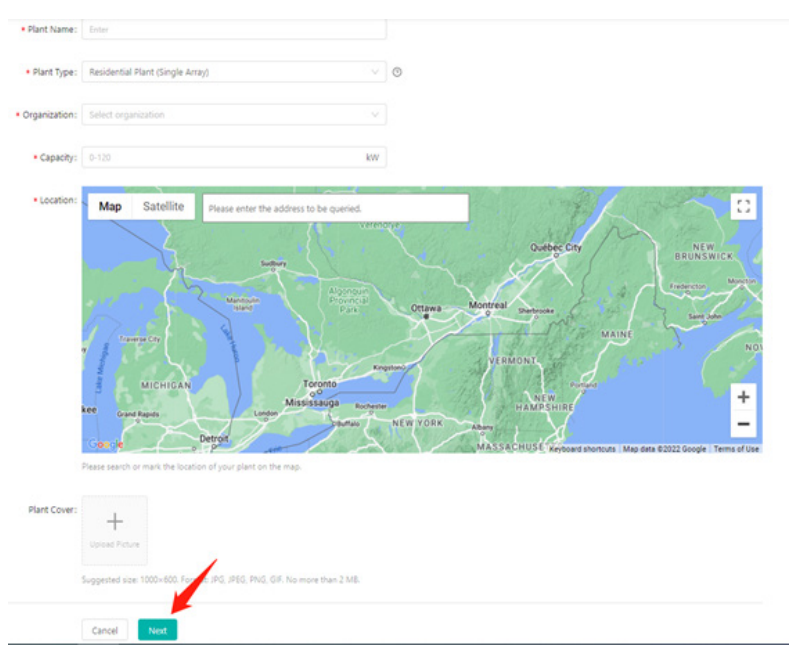

3. Click "Create Owner", fill in the owner information, and then click "Confirm".

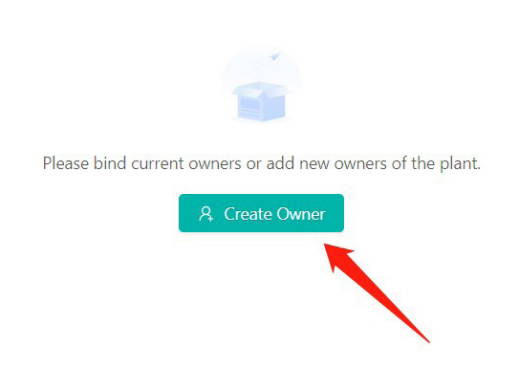

| 5               | Enter                                     | Select Another Owner |
|-----------------|-------------------------------------------|----------------------|
| * Password :    | Enter the password                        | Ø                    |
| * Full Name:    | Enter                                     |                      |
| Contact Number: | Enter                                     |                      |
| Email:          | Enter                                     |                      |
|                 | recommend that you enter an email address | s.                   |
|                 |                                           |                      |

4. Click "Next" and "Add Device", and then fill in the DTU serial number. After that, the inverter serial number will be automatically recognized, and then click "Next".

| (H) Hoymiles      | 🔓 Home        | 🖽 Plant 🔡 | K O&M          |       |                                |                         | ۵             |         | ۵        | ۲     | 8 ESS_Test_Insta |
|-------------------|---------------|-----------|----------------|-------|--------------------------------|-------------------------|---------------|---------|----------|-------|------------------|
| @ / Plant / Owner |               |           |                |       |                                |                         |               |         |          |       |                  |
| ← Owner (Test_    | Office)       |           |                |       |                                |                         |               |         |          |       |                  |
|                   |               |           |                |       |                                |                         |               |         |          |       |                  |
|                   | Login Account | Name      | Contact Number | Email | Creation Time                  | Action                  |               |         |          |       |                  |
|                   | Office        | Office_1  |                |       | 2022-08-30 17:14:25            | 🖪 Edit 🛛 🔒 Reset Passwo | rd   A Remove |         |          |       |                  |
|                   |               |           |                |       |                                |                         |               |         |          |       |                  |
|                   |               |           |                |       | + Create Owner                 |                         |               |         |          |       |                  |
|                   |               |           |                |       |                                |                         |               |         |          |       |                  |
|                   |               |           |                |       |                                |                         |               |         |          |       |                  |
|                   |               |           |                |       | Cancel Next                    |                         |               |         |          |       |                  |
|                   |               |           |                |       |                                |                         |               |         |          |       |                  |
| Add Device/Layout | (Test_Office) | -         |                |       |                                |                         |               |         |          |       |                  |
|                   | _             | 🕑 De      | vices          | >     | 2 Layout Desig                 | n >                     | (3) Uplo      | ad Inst | allation | n Map |                  |
|                   |               |           |                |       |                                |                         |               |         |          |       |                  |
|                   |               |           |                |       |                                |                         |               |         |          |       |                  |
|                   |               |           |                |       |                                |                         |               |         |          |       |                  |
|                   |               |           |                |       |                                |                         |               |         |          |       |                  |
|                   |               |           |                |       | *                              |                         |               |         |          |       |                  |
|                   |               |           |                |       |                                |                         |               |         |          |       |                  |
|                   |               |           |                | т     | here is no device in this plar | nt, please add.         |               |         |          |       |                  |
|                   |               |           |                |       | + Add Device                   |                         |               |         |          |       |                  |
|                   |               |           |                |       |                                |                         |               |         |          |       |                  |

| * DTU SN: Enter SN |        |
|--------------------|--------|
|                    |        |
|                    |        |
|                    |        |
|                    |        |
|                    |        |
|                    |        |
|                    |        |
|                    |        |
|                    |        |
|                    |        |
|                    |        |
|                    |        |
|                    |        |
|                    |        |
|                    | ×      |
|                    |        |
|                    | Cancol |

Add Device/Layout (Test\_Office)

| DTU         | Inverter       | Action            |
|-------------|----------------|-------------------|
| 42010000001 | 21430000001    | 🖉 Edit   🗊 Delete |
| 43010000001 | + Add Inverter |                   |
|             |                |                   |
|             | + Add Device   |                   |
|             |                |                   |
|             | Cancel Next    |                   |

5. Fill in the plant regulation information and finish the plant creation.

| Plant Regulation Plant Rev | enue                                   |
|----------------------------|----------------------------------------|
|                            | Plant Name: Test_Office                |
|                            | Currency: Select V                     |
|                            | D Electricity Price per Unit           |
|                            | Buy: Enter a number.                   |
|                            | Sell: Enter a number.                  |
|                            |                                        |
| More Set                   | ting                                   |
|                            |                                        |
|                            | Cancel Complete and activate the plant |

#### 3.2 Edit plant basic information

Go to the "Plant" page and choose the plant you want to amend. Click the "Settings" button on the left side of the Plant O&M, and then edit the information you want to change.

| Ç |             |     | Home                            | 🖽 Plant                                 |                                                                                   |                               |           |          | Plant O&M |              |                                  |                   |                              | × |
|---|-------------|-----|---------------------------------|-----------------------------------------|-----------------------------------------------------------------------------------|-------------------------------|-----------|----------|-----------|--------------|----------------------------------|-------------------|------------------------------|---|
|   | System Type | ~ ] | Plant 9                         | Aus                                     | Y Plant Na                                                                        | ame 🗸 Er                      | iter plai | nt name  | PI        | ant Name :   | 储能实验室系统测试电站·单相·用户03              | Capacity          | 7: 5 KW                      |   |
|   | Plant ID    |     | Plant Name                      |                                         |                                                                                   | Sta                           | itus      | Capacity | Org       | ganization : | 儲能测试小组                           | Owne              | r: ESS_Test_User03           |   |
|   | 53630       |     | Test_Office                     |                                         |                                                                                   |                               | 9         | 10kW     | ,         | Plant Type : | Residential Plant (Single Array) | Installation Time | 2022-07-07 21:34:56 (UTC-12) |   |
|   | 53360       |     | q_div1                          |                                         |                                                                                   |                               | ŝ0        | 12kW     |           | Address :    | 浙江省杭州市拱墅区康桥街道康贤路5号               |                   |                              |   |
|   | 53340       |     | 光伏测试电站                          | 时删除                                     |                                                                                   |                               | <u>چ</u>  | 90kW     | Cum       | ent Power:   | No data.                         |                   |                              |   |
|   | 53330       | -   | 储能测试电站                          | 的随时可删除                                  |                                                                                   |                               | \$P 🕗     | 90kW     | Р         | lant O&M :   | Settings                         | A Transfe         | er Plant                     |   |
|   | 53070       |     | 杭州老化房-6                         | 诸能系统测试电应                                | 站01-三相-安装商03                                                                      |                               | © ¢       | 10kW     |           |              | Advanced Settings                | 🗇 Delete          |                              |   |
|   |             |     | <ul> <li>Information</li> </ul> | Basic  <br>Plant N<br>Capach<br>Coddres | Information<br>Lame: 建碱实验室系统网络地毯<br>): SkW<br>y/Region: 中国 / 浙江著 / 桃川             | 站-单极-用户03<br>11古<br>1116春李祥3年 |           |          |           |              |                                  | Edit              |                              |   |
|   |             |     | 2                               | Owne                                    | r<br>t Owner : ESS_Test_User03                                                    |                               |           |          |           |              |                                  | Edit              |                              |   |
|   |             |     | ✓ Device/Layo                   | out                                     |                                                                                   |                               |           |          |           |              |                                  |                   |                              |   |
|   |             |     | t.<br>CC                        | Device<br>DTU Q<br>Inverte              | es<br>uantity: 1<br>r Quantity: 1                                                 |                               |           |          |           |              |                                  | Edit              |                              |   |
|   |             |     | ✓ Smart Contr                   | rol Settings                            |                                                                                   |                               |           |          |           |              |                                  |                   |                              |   |
|   |             |     | Ō                               | B Batter<br>Battery<br>Current          | ry Smart Control<br>Intelligent control module.<br>It Settings: Force Charge Mode |                               |           |          |           |              |                                  | Edit              |                              |   |
|   |             |     |                                 | Dry Current                             | ontact Configuration<br>fed dry contact can be used fo<br>t Settings: None        | or multiple functions         |           |          |           |              |                                  | Edit              |                              |   |
|   |             |     | ✓ More Setting                  | 9                                       |                                                                                   |                               |           |          |           |              |                                  |                   |                              |   |
|   |             |     |                                 | Plant Diectric                          | Regulation                                                                        | icy: CNY                      |           |          |           |              |                                  | Edit              |                              |   |

#### 3.3 Delete a plant

Go to the "Plant" page, choose the plant you want to delete, and then click the "Delete" button on the right side of the Plant O&M. To delete a plant, you will need to delete all devices under this plant firstly (refer to Section 2.2).

|             |                  |            | 🕮 Plant     | Ж О&М        |          | Plant O&M      |                                  |                                                 | × |
|-------------|------------------|------------|-------------|--------------|----------|----------------|----------------------------------|-------------------------------------------------|---|
| 습 / Plant / | / List / Plant I | .ist 🦯     | 7           |              |          | Plant Name :   | 储制影响试电站短期可预除                     | Capacity: 90 kW                                 |   |
| Plant List  | My F             | avorites   | Plant Map   |              |          | Organization : | 儲能與認少相                           | Owner: cycychenyang                             |   |
|             |                  |            |             | Plant Name 🗸 |          | Plant Type:    | Residential Plant (Single Array) | Installation Time: 2022-08-17 17:48:02 (UTC+08) |   |
| Plant ID    |                  | Plant Name |             |              | Status   | Address :      | 四川省成都市金牛区西安路街道通視路20号中铁弩          | 略艺术城                                            |   |
| 53360       |                  | q_div1     |             |              | <b>%</b> | Current Power: | No data.                         |                                                 |   |
| 53340       |                  | 光伏测试电站可    | 删除          |              | @ ⊘      | Plant O&M:     | 1 Settings                       | A Transfer Plant                                |   |
| 53330       |                  | 储能测试电站测    | 时可删除        |              | @ ⊘      |                | E Advanced Settings              | Delete                                          |   |
| 53070       |                  | 杭州老化房-儲制   | 临系统测试电站01-三 | 相-安装商03      | ŵ        |                |                                  |                                                 |   |

#### 3.4 Update the grid profile of the inverter (deletable)

Click "Plant" firstly, choose the plant that you want to update the grid profile, and then click the "Advanced Settings" button on the left side of the Plant O&M. You can change the parameter within the certain range after clicking the "ESS Safety Config", and then click "Confirm".

| Hoymiles                | 合 Home                  | 🖽 Plant              | Ж 0&м              | 🗵 Org & User   | Plant O&M                                 |                               |             |                   |                                 | × |
|-------------------------|-------------------------|----------------------|--------------------|----------------|-------------------------------------------|-------------------------------|-------------|-------------------|---------------------------------|---|
| 🛆 / Plant / List / Plan | nt List                 | 1                    |                    |                | Plant Name:                               | 儲肥額成地站隨时可删除                   |             | Capacity          | v: 90 kW                        |   |
| Plant List My           | y Favorites             | Plant Map            |                    |                | Organization :                            | 儲能測成小组                        |             | Owner             | r: cycychenyang                 |   |
| System Type             |                         |                      | Plant Name V       |                | Plant Type:                               | Residential Plant (Single Arr | ay)         | Installation Time | e: 2022-08-17 17:48:02 (UTC+08) |   |
| Plant ID                | Plant Name Status       |                      |                    |                | Address :                                 | 四川省成都市金牛区西安路                  | 街道通锦路20号中铁器 | 看岛艺术城             |                                 |   |
| 53360                   | 3360 q_div1 ®           |                      |                    | Current Power: | <ul> <li>No data.</li> </ul>              |                               |             |                   |                                 |   |
| 53340                   | 33340 光代期试电站可能除 👳 🔗     |                      |                    | Plant O&M :    | Plant 0&M: (\$) Settings A Transfer Plant |                               |             |                   |                                 |   |
| 53330                   | 储能则试电站。                 | 割时可删除                |                    | \$ O           |                                           | Advanced Settings             |             | Delete            |                                 |   |
| \$3070                  | A                       | dvanced Set          | ttings<br>d Config | ESS Safety     | Config                                    |                               |             | >                 | <                               |   |
|                         | Name                    |                      |                    | v              | alue                                      |                               | Unit        | Range             |                                 |   |
|                         |                         | - HM ESS S           | Safety             |                | EU_EN50549                                | -                             | -           |                   |                                 |   |
|                         |                         | Safety               | 1                  |                |                                           |                               |             |                   |                                 |   |
|                         |                         | Safety               | Nominal Volt       | tage           | 230                                       | V                             | 230~230     |                   |                                 |   |
|                         |                         | Safety               | Nominal Free       | quency         | 50                                        |                               | Hz          | 50~50             |                                 |   |
|                         |                         | Anti-i:<br>Activated | slanding Func      | tion           | Disable                                   | × )                           | -           | -                 |                                 |   |
|                         |                         | Volta                | ge Ride Throu      | igh (VRT)      |                                           |                               |             |                   |                                 |   |
|                         |                         | VRT F                | unction Code       |                | 118                                       |                               |             | 76~76             |                                 |   |
|                         |                         | High                 | Voltage 2 (HV      | 2)             | 287.5                                     |                               | V           | 230~299           |                                 |   |
|                         | Maximum Trip Time (MTT) |                      |                    | : (MTT)        | 0.2                                       |                               | S           | 0.1~5             |                                 |   |
|                         |                         | High                 | Voltage 1 (HV      | 1)             | 253                                       |                               | V           | 230~276           |                                 |   |
|                         |                         | Maxin                | num Trip Time      | : (MTT)        | 600                                       |                               | s           | 0.1~100           |                                 |   |
|                         |                         |                      |                    |                |                                           |                               | C           | Cancel Confir     | m                               |   |

#### 3.5 Change the working mode of system

Choose the plant where you want to change the mode of system and click the "settings". Click the "Edit" button of Battery Smart Control under Smart Control Settings. Only one control mode can be selected at a time.

| Hoymiles (             | i Home 🕮 Plant: 🗙 O&M 📧 Org & User                                                                                                    | ९ ७ р 📾 🔗 ESS_Test_Insta. |
|------------------------|----------------------------------------------------------------------------------------------------|---------------------------|
| 🕜 Dashboard 🛛 😚        | Devices Settings                                                                                                    | Plant Name: 備認問以有此相應的可能的  |
| ✓ Information          |                                                                                                    |                           |
|                        | Basic Information<br>Plant Name: 編載問題法知識部行目前除<br>Capacity: 90 kW<br>Country/Region: 中國 / 山灰質 / 伽所市<br>Address: [2])   戦成離市金十区型的原件調道傳播的号中特異局艺术域 | Edit                      |
|                        | Owner<br>Current Owner: gegichenyang                                                                                                    | Edit                      |
| ✓ Device/Layout        |                                                                                                    |                           |
|                        | Devices<br>DTU Quantity: 0<br>Inverter Quantity: 0                                                                                             | Edit                      |
| Smart Control Settings | Patron favor favoral                                                                                                    |                           |
| () •                   | Battery intelligent control module.<br>Current Settings: Self-Consumption Mode                                                                 | Edit                      |

#### 3.5.1 Self-Consumption Mode

The Self-Consumption Mode can reduce the use of grid power. Solar energy is preferentially supplied to the load, charged to the battery, and fed to the grid last. You can set Reserve Capacity within the certain range due to infrequent power outages, and then click "Save".

| Self-Consumption Mode                                                                                                    |      |
|----------------------------------------------------------------------------------------------------|------|
| linimize the use of grid electricity, solar energy is preferentially supplied to the load, then charged to battery, and last fed to grid. |      |
| Reserve Capacity                                                                                                    |      |
| A small amount of power can be reserved due to infrequent power outsges. (10–100)                                                         | 30 % |
| conomical Mode                                                                                                    |      |
|                                                                                                    |      |
| -ull Backup Mode                                                                                                    |      |
|                                                                                                    |      |
| Pure Off-Grid Mode                                                                                                    |      |
|                                                                                                    |      |
| Force Charge Mode                                                                                                    |      |
|                                                                                                    |      |
| Force Discharge Mode                                                                                                    |      |
|                                                                                                    |      |

#### 3.5.2 Economical Mode

In this mode, battery charging and discharging periods need to be defined. Meanwhile, the battery can be forced to charge from the grid during the preset charging time. For instance, the battery could be charged or discharged according to valley or peak electricity prices. You can set reserve capacity within the certain range due to infrequent power outages, select the type of currency you need, and then click "Save". You can set different time periods to be more flexible to save costs of electricity. Click "Edit" to set the time period for peak, low and partial peak grid prices in different seasons or dates, but you can just add up to four time periods, and then click "Save". If you want to delete one of the time periods, just click "delete" in the top right corner and then click "Save".

| elf-Consumption Mode                                                                                                    |                              |
|----------------------------------------------------------------------------------------------------|------------------------------|
|                                                                                                    |                              |
| iconomical Mode                                                                                                    |                              |
| too known as Time-of-Use mode, which maximize electricity saving by shifting battery usage to avoid using grid electricity at peak hours. |                              |
| Reserve Capacity                                                                                                    |                              |
| A small amount of power can be reserved due to infrequent power outages. (10-10)                                                          | 30 %                         |
| Currency                                                                                                    |                              |
| Select currency                                                                                                    | GBP                          |
| Time of Use                                                                                                    |                              |
| Set time periods for peak and valley electricity prices, and limit power and unit prices.                                                 | [1] Item(s) Selected. 🖉 Edit |
| ull Backup Mode                                                                                                    |                              |
|                                                                                                    |                              |
| Pure Off-Grid Mode                                                                                                    |                              |
|                                                                                                    |                              |
| orce Charge Mode                                                                                                    |                              |
|                                                                                                    |                              |
| orce Discharge Mode                                                                                                    |                              |
| se if battery rises above safe SoC, or during commissioning.                                                                              |                              |
|                                                                                                    |                              |

| Start:<br>£/kWh Buy:<br>Start:  | Mon x         Tue x           Fri x         21:00           Enter a number.         21:02 | Wed ×<br>End:<br>Sell:                                                                                                  | 02:00                                                                                                    |
|---------------------------------|-------------------------------------------------------------------------------------------|----------------------------------------------------------------------------------------------------|----------------------------------------------------------------------------------------------------|
| Start:<br>£.nkwh Buy:<br>Start: | 21:00 ③                                                                                   | End:                                                                                                    | 02:00                                                                                                    |
| £./kWh Buy:<br>Start:           | Enter a number.                                                                           | Sell:                                                                                                    | Enter a number.                                                                                                    |
| Start                           | 21:02 ③                                                                                   |                                                                                                    |                                                                                                    |
|                                 |                                                                                           | End:                                                                                                    | 06:00                                                                                                    |
| £./kWh Buy:                     | Enter a number.                                                                           | Sell:                                                                                                    | Enter a number.                                                                                                    |
| £./kWh Buy:                     | Enter a number.                                                                           | Sell:                                                                                                    | Enter a number.                                                                                                    |
|                                 | Sat X Sun X                                                                               |                                                                                                    |                                                                                                    |
|                                 | Sat X Sun X                                                                               |                                                                                                    |                                                                                                    |
| Start:                          | 18:00 ()                                                                                  | End:                                                                                                    | 22:30                                                                                                    |
| £7kWh Buy:                      | Enter a number.                                                                           | Sell:                                                                                                    | Enter a number.                                                                                                    |
| Start                           | 01:00 ③                                                                                   | End:                                                                                                    | 06:00                                                                                                    |
| £ /kWh Buy:                     | Enter a number.                                                                           | Sell:                                                                                                    | Enter a number.                                                                                                    |
| £,/kWh Buy:                     | Enter a number.                                                                           | Sell:                                                                                                    | Enter a number.                                                                                                    |
|                                 | Start:<br>E novin Buy<br>Start:<br>E novin Buy<br>E novin Buy                             | Start Sun X<br>Start 1800 C<br>E.retra number.<br>Start 0100 C<br>E.retra number.<br>E.retra number.<br>E.retra number. | Sat X         Sun X           Start         18.00         End:           2. rolin         Bugi         Ender a number.         Self.           Start         01.00         Ender         Ender           4. rolin         Bugi         Ender a number.         Self.           5. rolin         Bugi         Enter a number.         Self. |

|                         | Electricity rate 1                                |
|-------------------------|---------------------------------------------------|
| Select a time period. ⑦ | 01-01 🖹 To 12-31 🗒                                |
| Time Range 1            | Mon X Tue X Wed X Thu X                           |
| Peak Hour               | Start: 21:00 (02:00 (02:00)                       |
|                         | £./kwn Buy: Enter a number. Sell: Enter a number. |
| Off-Peak Hour           | Start: 21:02 ③ End: 06:00 ③                       |
|                         | £/xWh Buy: Enter a number. Sell: Enter a number.  |
| Partial-Peak Hour       | £ /www Buy: Enter a number. Sell: Enter a number. |
| Time Range 2            | Sat X Sun X                                       |
| Peak Hour               | Start: 18:00 (S) End: 22:30 (S)                   |
|                         | £/kWn Buy: Enter a number. Sell: Enter a number.  |
| Off-Peak Hour           | Start: 01:00 (06:00 (0                            |
|                         | £/kWh Buy: Enter a number. Sell: Enter a number.  |
| Partial-Peak Hour       | Cours Bare Frances and a Call Frances and a       |

#### 3.5.3 Full Backup Mode

Full Backup Mode can be selected when the grid frequently breaks down. The battery will be forced to charge to a set capacity so that it has enough power to support the electricity consumption in daily life when you are off-grid. You can set the reserve capacity within the certain range, and then click "Save".

| Battery Smart Control (语称说明试地站图时可指图例)                                                                                                    |      |
|----------------------------------------------------------------------------------------------------|------|
| Self-Consumption Mode White an of plat exclude, also energy is preferred by supplied to the total, then strengt to battery, and tot he for grid.            |      |
| Economical Mode.<br>Assistance at Time of this index which maintee electricity samp by philosy latery sample to avoid using prot electricity as peak hours. |      |
| Full Backup Mode<br>Die for ana with heigene ged outges, battery only discharges during a geld outges.                                                      |      |
| Reserve Capacity<br>Function data was not as a status, (80–100)                                                                                             | 80 % |
| Pure Off-Grid Mode Use of these is a accuss to put-                                                                                                    |      |
| Force Charge Mode Use fluster and SuC and any connectioning                                                                                                 |      |
| Force Discharge Mode Use I have vide fact, or during summationing                                                                                           |      |
| Cancel Save                                                                                                    |      |

#### 3.5.4 Pure Off-Grid Mode

When this system is not connected to the grid, you can choose the pure off-grid mode and click "Save".

| ÷ | Battery Smart Control (储能规定电站随时可能的)                                                                                                    |  |
|---|----------------------------------------------------------------------------------------------------|--|
|   | Self-Consumption Mode<br>Mannae the use of prior electricity, solar energy is preferentially supplied to the load, their charged to barray, and hart fed to prod. |  |
|   | Economical Mode Also losun is Time of Use mode, which maintize electricity using by philling battery usage to and using grid electricity at path hours.           |  |
|   | Full Backup Mode Um for was with height glid outges, battery only distanges during a glid outges.                                                                 |  |
|   | Pure Off-Grid Mode                                                                                                    |  |
|   | Force Charge Mode Use / Europy Min Bales suff EuC or during seventiationing                                                                                       |  |
|   | Force Discharge Mode Um / Lartey rises does self SIC or Burling commissioning                                                                                     |  |
|   | Cancel Save                                                                                                    |  |

#### 3.5.5 Force Charge Mode

The Force Charge Mode can be used during commissioning of inverter or when the battery capacity falls below the value of safety SoC. You can set the value of reserve capacity within the certain range. If the battery capacity is lower than the setting, the battery will be forcibly charged. And you can set the charge power of the battery. Finally, save the values you have changed.

| Self-Consumption Mode<br>Molinitar the care of prid absoluty, solar energy is professed by supplied to the long then alwayed to know, and has hed to prid |      |
|----------------------------------------------------------------------------------------------------|------|
| Economical Mode Also Interved Vise mode which meaning electricity tange by drifting bettery usage to prod using god electricity at peet Assoc             |      |
| Full Backup Mode Use for easi with respect pild undages taktery only discharges during a pild subage.                                                     |      |
| Pure Off-Grid Mode Use of these is no solates to grid.                                                                                                    |      |
| Force Charge Mode Use 2 Justice Mit before safe facts or during committenting                                                                             |      |
| Reserve Capacity Faceby charge the battery to the set value, (10-10)                                                                                      | 80 % |
| Charge Power The charging power of the lattery is not allowed to exceed this set value. (0-100)                                                           | 50 % |
| Force Discharge Mode.                                                                                                    |      |
| Cancel Save                                                                                                    |      |

#### 3.5.6 Force Discharge Mode

The Force Discharge Mode can be used during the commissioning of inverter or when the battery capacity rises above the value of safety SoC. You can set the value of reserve capacity within the certain range. If the battery capacity is higher than the setting, the battery will be forcibly discharged. And you can set the discharge power of the battery in need. Finally, save the values you have changed.

| attery Smart Control (他能力能力能力能力的能力)                                                 |    |
|-------------------------------------------------------------------------------------|----|
| Self-Consumption Mode                                                               |    |
|                                                                                     |    |
| Economical Mode                                                                     |    |
|                                                                                     |    |
| Full Backup Mode                                                                    |    |
|                                                                                     |    |
| Pure Off-Grid Mode                                                                  |    |
|                                                                                     |    |
| Force Charge Mode                                                                   |    |
|                                                                                     |    |
| Force Discharge Mode                                                                |    |
| Use if battery rises above safe SoC, or during commissioning.                       |    |
| Reserve Capacity                                                                    |    |
| Foncibly discharge the battery to the set value. (10-100)                           | 20 |
| Discharge Power                                                                     |    |
| The discharge power of the battery is not allowed to exceed this set value. (0-100) | 50 |
|                                                                                     |    |
| Cancel Save                                                                         |    |

#### 3.6 Dry Contact Configuration

Click the "Edit" button of Dry Contact Configuration under Smart Control Settings. But just one mode can be selected at a time.

| () Hoymiles             | 습 Home B Plant X OAM B Org & User                                                                              | Ф. Ø. Д. 🗐 🔒 ESS_Test_Inota. |
|-------------------------|----------------------------------------------------------------------------------------------------|------------------------------|
| Deshboard @             | Devices O Settings                                                                                             | Plant Name: 建超同时地站建时可测导 🗅    |
| ✓ Information           |                                                                                                    |                              |
| <b>*</b>                | Buck Information<br>Proteiner: @@@@@@@@@@@@@@@@@@@@@@@@@@@@@@@@@@@@                                            | [68                          |
| 2.                      | Owner<br>Current Owner: - gogdengang                                                                           | Edt                          |
| ✓ Device/Layout         |                                                                                                    |                              |
|                         | Devices<br>DTN Guerthy: 0<br>Inverter Guerthy: 0                                                               | Est                          |
| V Smart Control Setting | gs.                                                                                                    |                              |
| () •                    | Entery Search Control Entery - Intelligent control module. Convert Settings End Consumption Mode               |                              |
|                         | Dry Contact Configuration Imagined dy contact can be used for multiple functions Content Centry Lamb Nut Asian | Edit                         |

#### 3.6.1 Set the working mode of the load

Disable the external alarm caused by grounding insulation resistance fault or residual current fault when the load is connected.

| Earth Fault Alarm<br>Function. Use for external alarm for grounding insulation resistance fault or residual current fault |             | D |
|----------------------------------------------------------------------------------------------------|-------------|---|
| Load Control<br>Use for lead control according to individual demand                                                       |             |   |
| Generator Control<br>Use for starting the desail generator when battery SOC is tower or leads is larger under backup mode |             |   |
|                                                                                                    | Cancel Save |   |

#### 3.6.2 Set the Alarm of Earth Fault

This mode is to control whether the load is working or not. There are four modes available as follows. **Time Mode:** Set the time period for the load to work. The load is turned on during this set time and turned off at other times.

**Intelligent Mode:** Because the energy generated by PV fluctuates a lot, this mode is to make the load avoid being turned on and off frequently. The load will only be turned on when the residual energy generated by the PV exceeds the power set by the load within the set time period. You can set the minimum run time of the load and the nominal Power of Load.

**Backup Load Smart Control:** The unnecessary Load will be turned off in off-grid situation when the battery capacity is lower than the set SoC value. You can set the value of protection SoC in need.

| Load Control Use for load control according to individual demand                                                                             |                                                                         |
|----------------------------------------------------------------------------------------------------|-------------------------------------------------------------------------|
| ◯ Switch Mode ⊘                                                                                                    |                                                                         |
| Time Range:         Mon X         Tue X         Wed X         Thu X         Fri X                                                            | Time Range: Sat X Sun X                                                 |
| Time Period1: 00:00 (C) To 06:00 (C)                                                                                                    | Time Period1: 00:00 ③ To 12:00 ③                                        |
| Time Period2: 00:00 (C) To (07:00 (C)                                                                                                    | Time Period2: 00:00 (C) To 15:00 (C)                                    |
| Load Control                                                                                                    |                                                                         |
| Use for load control according to individual demand                                                                                          |                                                                         |
| Switch Mode ◎                                                                                                    |                                                                         |
| Time Range:         Mon ×         Tue ×         Wed ×         Thu ×                                                                          | Time Range: Fri X Sat X                                                 |
| Time Period: 00:00 O To 17:00 O                                                                                                    | Time Period:         00:00         ①         To         12:00         ① |
| Load Consumption Time ③: 30 Minute (10-1440) Nominal Power of Load ③: 1.00                                                                   | kW (1-9999)                                                             |
| Load Control                                                                                                    |                                                                         |
| Use for load control according to individual demand                                                                                          |                                                                         |
| $\bigcirc$ Switch Mode $\odot$ $\bigcirc$ Time Mode $\odot$ $\bigcirc$ Intelligent Mode $\odot$ $\bigcirc$ Backup Load Smart Control $\odot$ |                                                                         |
| Protection SoC ③ : 10 % (10~90)                                                                                                    |                                                                         |

#### 3.6.3 Set the working mode of the Generator

Generator Control is used when there is higher power on the load side or lower battery capacity in off-grid mode. Set the value of protection SoC in need. When the battery capacity is below the set protection SoC, the generator will work.

| )         |
|-----------|
| % (10~90) |
|           |

#### 3.7 Reactivate the password of the end user

Select "Org. User Management" or "Owner Management" on the menu bar under "Org & User" and click the "Reset Password" button to reset password to 123456.

| Hoymiles 📾 Home 🖽 Plant                                            | 💥 О&М 國 Org & Us    | ser                                                              |                                                  |                       | <b>२</b>                    | 🗘 🌐 횑 ESS_Test_Insta     |
|--------------------------------------------------------------------|---------------------|------------------------------------------------------------------|--------------------------------------------------|-----------------------|-----------------------------|--------------------------|
|                                                                    |                     |                                                                  | _                                                |                       |                             |                          |
| Organization Enter org.name. Q G G G G G G G G G G G G G G G G G G | Organization User ? | ATTENTION<br>Are you sure you want t<br>user (cy001jx) to: 12345 | to reset the password of<br>6?<br>Cancel Confirm |                       | (                           | + Add Organization Users |
| LIP (VAROLIELIOIOPUBLICA) (** L                                    | Login Account       | Name                                                             | Organization<br>储能测试小组                           | <b>Type</b><br>Dealer | Creation Time<br>2022-08-17 | Action                   |

#### 3.8 Transfer the PV plant from the original organization to another one

Go to the "Plant" page, select "Plant O&M", click "Transfer Plant", choose the new organization that you want to transfer to, and then click "Confirm".

| Ş  |                  |                | 🖽 Plant        |                  |                                                |                                  | Plant O&M                                      |             |                                  |         |                                                | × |
|----|------------------|----------------|----------------|------------------|------------------------------------------------|----------------------------------|------------------------------------------------|-------------|----------------------------------|---------|------------------------------------------------|---|
|    | 습 / Plant / Lis  | t / Plant List |                |                  |                                                |                                  | Plant 1                                        | Name: ≯     | 光伏测试电站可删除                        |         | Capacity: 90 kW                                |   |
|    | Plant List       | My Favorites   | Plant Maj      | p                |                                                |                                  | Organiz                                        | ation: 🚳    | 讓能測這小但                           |         | Owner: cycychenyang                            |   |
|    |                  |                |                | V Plant Nar      | me 🗸 Enter plan                                |                                  | Plant                                          | Type: R     | Residential Plant (Single Array) | In      | istallation Time: 2022-08-17 17:51:57 (UTC+08) |   |
|    | Plant ID         | Plant N        | ame            |                  | Status                                         | Capacity                         | Ad                                             | dress: [    | 四川省成都市青羊区府南街道东方家园(裕会             | 全城店) 钢度 | 加工点                                            |   |
|    | 53360            | q_div1         |                |                  | 90                                             | 12kW                             | Current F                                      | Power: «    | No data.                         |         |                                                |   |
|    | 53340            | 光伏测试           | 此电站可删除         |                  | ⊛ چ                                            | 90kW                             | Plant                                          | 08/M:       | Settings                         |         | A Transfer Plant                               |   |
|    | 53330            | (\$1839))      | (电站随时可删除       |                  | <b>49</b> \Theta                               | 90kW                             |                                                |             | 番 Networking                     |         | Power Adjustment                               |   |
|    | 53070            | 杭州老(           | k房-储船系统测试电站    | 501-三相-安装商03     | æ 🕗                                            | 10kW                             |                                                |             | Delete                           |         |                                                |   |
|    |                  |                |                |                  |                                                |                                  |                                                |             |                                  |         |                                                |   |
| θ  | Hoymiles         | 台 Home         | 🕮 Plant        | 💥 0&м            | 🗟 Org & User                                   | Plan                             | t O&M 3                                        |             |                                  |         |                                                | × |
| 6  | / Plant / List / | Plant List     | 1              |                  |                                                |                                  | Plant Name: 3                                  | 化伏测陆式电      | 此可删除                             |         | Capacity: 90 kW                                |   |
|    | Plant List       | My Favorites   | Plant Map      |                  |                                                |                                  | Organization: f                                | 關節測试力       | NB                               |         | Owner: cycychenyang                            |   |
|    |                  |                |                | Plant Name 🗸     |                                                |                                  | Plant Type: F                                  | Residential | l Plant (Single Array)           | Ir      | stallation Time: 2022-08-17 17:51:57 (UTC+08)  |   |
|    | Plant ID         | Plant Name     |                |                  | Status                                         |                                  | Address: [                                     | 四川省成者       | 即市青羊区府南街道东方家园(裕金城古)铜防加]          | E/m     |                                                |   |
| -  | 53360            | q_div1         |                |                  | 4                                              |                                  | Current Power:                                 | No data     | а.                               | _       | 4                                              |   |
|    | 53340            | 光伏测试电站         | 可删除            |                  | æ (                                            | 0                                | Plant O&M:                                     | Ser         | ttings                           |         | R Transfer Plant                               |   |
| 12 | 53330            | 储能测试电站         | 随时可删除          |                  | <b>\$</b>                                      | 0                                |                                                | and Ne      | etworking                        |         | Power Adjustment                               |   |
|    | 53070            | 杭州老化房-储        | 能系统测试电站01-三    | 相·安装商03          |                                                |                                  |                                                | Û De        | lete                             |         |                                                |   |
|    |                  |                | Transfer Plant |                  |                                                |                                  |                                                |             |                                  | ×       |                                                |   |
|    |                  |                |                | Organization     | n: 储能测试/小组                                     |                                  |                                                |             |                                  |         |                                                |   |
|    |                  |                |                | New Organization | n: 储能测试/小组                                     |                                  |                                                | ~           |                                  |         |                                                |   |
|    |                  |                |                |                  | After the plant is tra<br>also be transferred. | nsferred, it wi<br>Please procee | II be associated with the new<br>ed carefully! | organiza    | ation, and the owners will       |         |                                                |   |

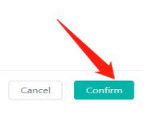

The PV plant cannot be transferred when one owner account is used by multiple PV plants. If one of the PV plants will be transferred, please firstly remove the owner account from other PV plants.

#### 4. Remote Control Function

#### 4.1 Restart the DTU remotely

Click "O&M > Device List", select "DTU", choose the DTU SN, and then click "Device Maintenance > Restart".

| Q | Hoym    | <b>iles</b> Hom     | e 🖽 Plant | 💥 О&М      | Device Maintenance   |                      |                                             | × |
|---|---------|---------------------|-----------|------------|----------------------|----------------------|---------------------------------------------|---|
|   | 습 / 081 | / / Device List / D | TU        |            | DTU-SN:              | 430122010014         | Creation Time: 2022-08-12 15:27:46 (UTC+08) |   |
|   | DTU     | Micro               | Inverter  | Repeater   | Plant:               | 杭州老化房-储能系统测试电站01-三相- | Hardware Ver.: H09.02.01                    |   |
|   |         |                     |           | Enter SN   |                      | 安装商03                |                                             |   |
|   |         | DTU-SN              | Status    | Plant      | Software Ver.:       | V00.00.03            |                                             |   |
|   |         | 10F706200001        | Offline   | q_div1     | Device Maintenance : | C Restart            | Stop Processing Command                     |   |
|   |         | 430122010014 🖽      | Offline   | 杭州老化房-储能系统 |                      | ♠ Firmware Upgrade   | G Replace Device                            |   |
|   |         | 430122010012        | Offline   | 杭州老化房-储能系统 |                      |                      |                                             |   |

#### 4.2 Stop Processing Command remotely

Click "O&M > Device List", select "DTU", choose the DTU SN, and then click "Device Maintenance > Stop Processing Command".

|         |                     |                             | 🗶 О&М       | Device Maintenance   |                      |                                             | ) |
|---------|---------------------|-----------------------------|-------------|----------------------|----------------------|---------------------------------------------|---|
| 企 / 0&M | M / Device List / D | DTU                         |             | DTU-SN :             | 430122010014         | Creation Time: 2022-08-12 15:27:46 (UTC+08) |   |
| DTU     | Micro               | Inverter                    | Repeater    | Plant :              | 杭州老化房-储能系统测试电站01-三相- | Hardware Ver.: H09.02.01                    |   |
|         |                     |                             | Enter SN    |                      | 安装商03                |                                             |   |
|         | DTU-SN              | Status                      | Plant       | Software Ver. :      | V00.00.03            |                                             |   |
|         | 10F706200001        | Offline                     | q_div1      | Device Maintenance : | C Restart            | Stop Processing Command                     |   |
|         | 430122010014 🖽      | <ul> <li>Offline</li> </ul> | 杭州老化房-储能系统; |                      | ♠ Firmware Upgrade   | 🛱 Replace Device                            |   |
|         | 420122010012        | Offling                     | 拉胡李伊曼 体影发统: |                      |                      |                                             |   |

#### 4.3 Upgrade the firmware on the DTU remotely

Click "O&M > Device List", select "DTU", choose the DTU SN, and then click "Device Maintenance > Firmware Upgrade".

| H Hoym   |                      |          | 🔉 о&м       | Device Maintenance  |                      |                                             | × |
|----------|----------------------|----------|-------------|---------------------|----------------------|---------------------------------------------|---|
| 습 / 0&1  | M / Device List / DI | U        |             | DTU-SN:             | 430122010014         | Creation Time: 2022-08-12 15:27:46 (UTC+08) |   |
| DTU      | Micro                | Inverter | Repeater    | Plant: -            | 杭州老化房-储能系统测试电站01-三相- | Hardware Ver.: H09.02.01                    |   |
| Select p |                      |          | Enter SN    |                     | 安装商03                |                                             |   |
|          | DTU-SN               | Status   | Plant       | Software Ver.:      | V00.00.03            |                                             |   |
|          | 10F706200001         | Offline  | q_div1      | Device Maintenance: | C Restart            | Stop Processing Command                     |   |
|          | 430122010014 🛱       | Offline  | 杭州老化房-储能系统; |                     | ♠ Firmware Upgrade   | Replace Device                              |   |
|          | 430122010012         | Offline  | 杭州老化房-储能系统; |                     |                      |                                             |   |

#### 4.4 Replace DTU serial number

Click "O&M > Device List", select "DTU", choose the DTU SN, and then click "Device Maintenance > Replace Device".

| H) Hoymi | iles 🔓 Hom          | ne 🌐 Plant | X о&м       | Device Maintenance  |                      |                                             |
|----------|---------------------|------------|-------------|---------------------|----------------------|---------------------------------------------|
| ☆ / O&N  | M / Device List / D | DTU        |             | DTU-SN:             | 430122010014         | Creation Time: 2022-08-12 15:27:46 (UTC+08) |
| DTU      | Micro               | Inverter   | Repeater    | Plant: :            | 杭州老化房-储能系统测试电站01-三相- | Hardware Ver.: H09.02.01                    |
|          |                     |            | Enter SN    |                     | 安装商03                |                                             |
|          | DTU-SN              | Status     | Plant       | Software Ver.:      | V00.00.03            |                                             |
|          | 10F706200001        | Offline    | q_div1      | Device Maintenance: | C Restart            | Stop Processing Command                     |
|          | 430122010014 🛱      | • Offline  | 杭州老化房-储能系统; |                     | ♠ Firmware Upgrade   | 🖙 Replace Device                            |
|          | 430122010012        | Offline    | 杭州老化房-储能系统: |                     |                      |                                             |

#### 4.5 Check the various data of the device

Go to the PV plant page and click "More" or "Energy Storage Inverter".

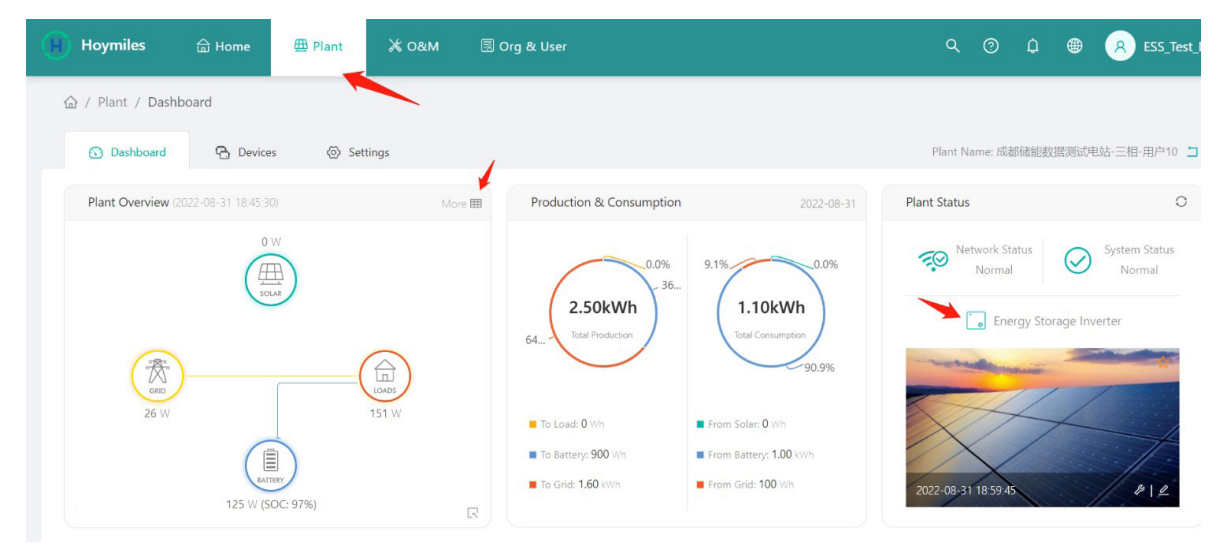

#### 4.6 Turn on the inverter remotely

Click "O&M > Device List", select "Inverter", choose the Inverter SN, and then click "Device Maintenance > Turn On".

| θ |       |                 |          |       | 💥 О&М        | Inverter SN :            | 200422270003         |       | Creation Time: 2022-08-12 11:25:49 (UTC+08) |
|---|-------|-----------------|----------|-------|--------------|--------------------------|----------------------|-------|---------------------------------------------|
| 命 | / 0&M | / Device List / | Inverter |       |              | Plant:                   | 杭州老化房-儲能系统测试电站01-单相- |       | Hardware Ver.: -                            |
|   | DTU   | Micro           | Inverte  | er    | Repeater     |                          | 安装商03                |       |                                             |
|   |       |                 |          |       |              | Software Ver. (System) : | V00.02.08            | Softw | vare Ver. (Power): V01.02.13                |
|   |       | Inverter SN     | Status   | Plant |              | Software Ver. (Safety):  | V01.02.09            |       |                                             |
|   |       | 214322200003    |          | 杭州老化》 | 9-储能系统测试电站01 | - Device Maintenance:    | Turn On              |       | () Turn Off                                 |

#### 4.7 Turn off the inverter remotely

Click "O&M > Device List", select "Inverter", choose the Inverter SN, and then click "Device Maintenance > Turn off".

| Hoymiles     | <b>命 Home</b>        | 🖽 Plant | 🗶 0&м        | Inverter SN :           | 200422270003         | Creation Time: 2022-08-12 11:25:49 (UTC+08) |
|--------------|----------------------|---------|--------------|-------------------------|----------------------|---------------------------------------------|
| @ / O&M / De | vice List / Inverter |         |              | Plant:                  | 杭州老化房-储能系统测试电站01-单相- | Hardware Ver.: -                            |
| DTU          | Micro Inve           | erter   | Repeater     |                         | 安装商03                |                                             |
|              |                      | v       | Enter SN     | Software Ver. (System): | V00.02.08            | Software Ver. (Power): V01.02.13            |
| Inverte      | r SN Status          | Plant   |              | Software Ver. (Safety): | V01.02.09            |                                             |
| 214322       | 200003               | 杭州老化房   | -储能系统测试电站01- | Device Maintenance:     | 🕚 Turn On            | U Turn Off                                  |

#### 4.8 Restart the inverter remotely

Click "O&M > Device List", select "Inverter", choose the Inverter SN, and then click "Device Maintenance > Restart".

| 🕞 Hoymiles 🔓 Home 🕮 Plant        | 🗶 оам         | Inverter SN :            | 200422270003         | Creation Time: 2022-08-12 11:25:49 (UTC+08) |
|----------------------------------|---------------|--------------------------|----------------------|---------------------------------------------|
| ☆ / O&M / Device List / Inverter |               | Plant:                   | 杭州老化房-储能系统测试电站01-单相- | Hardware Ver.: -                            |
| DTU Micro Inverter               | Repeater      |                          | 安装商03                |                                             |
| Select plant                     | Enter SN      | Software Ver. (System) : | V00.02.08 S          | oftware Ver. (Power): V01.02.13             |
| Inverter SN Status Plant         |               | Software Ver. (Safety) : | V01.02.09            |                                             |
| 214322200003 杭州老化师               | 号-储能系统测试电站01- | Device Maintenance:      | 🕑 Turn On            | () Turn Off                                 |
| 200422270003 杭州老化5               | 9-储能系统测试电站01- |                          | C Restart            | 🔁 Restore Default Settings                  |

#### 4.9 Restore the inverter default settings

Click "O&M > Device List", select "Inverter", choose the Inverter SN, and then click "Device Maintenance > Restore Default Settings".

| Θ | Hoymi   | l <b>es</b> 🛱 Hor | me 4     | 🗄 Plant | 🗶 О&М        | Inverter SN :           | 200422270003         | Creation Time: 2022-08-12 11:25:49 (UTC+08) |
|---|---------|-------------------|----------|---------|--------------|-------------------------|----------------------|---------------------------------------------|
| ĥ | } / 0&M | / Device List /   | Inverter | /       |              | Plant :                 | 杭州老化房-储能系统测试电站01-单相- | Hardware Ver.: -                            |
|   | DTU     | Micro             | Inverte  | er      | Repeater     |                         | 安装商03                |                                             |
|   |         |                   |          |         | Enter SN     | Software Ver. (System): | V00.02.08            | Software Ver. (Power): V01.02.13            |
|   |         | Inverter SN       | Status   | Plant   |              | Software Ver. (Safety): | V01.02.09            |                                             |
|   |         | 214322200003      |          | 杭州老化原   | 子储能系统测试电站01- | Device Maintenance:     | 🕚 Turn On            | () Turn Off                                 |
| _ |         | 200422270003      |          | 杭州老化房   | -储能系统测试电站01- |                         | C Restart            | Restore Default Settings                    |

#### 4.10 Clear the alarm of the inverter

Click "O&M > Device List", select "Inverter", choose the Inverter SN, and then click "Device Maintenance > Clear Alarm".

| (H) Hoymi | iles 🔓 Hoi        | me 🧍     | ∄ Plant | 💥 О&М         | Device Maintenance      |                      |                                             |
|-----------|-------------------|----------|---------|---------------|-------------------------|----------------------|---------------------------------------------|
|           | 1 / Device List / | Inverter |         |               | Inverter SN :           | 200422270003         | Creation Time: 2022-08-12 11:25:49 (UTC+08) |
| DTU       | Micro             | Inverte  | er      | Repeater      | Plant:                  | 杭州老化房-储能系统测试电站01-单相- | Hardware Ver.: -                            |
|           |                   |          |         | Enter SN      |                         | 安装商03                |                                             |
|           | Inverter SN       | Status   | Plant   |               | Software Ver. (System): | V00.02.08            | Software Ver. (Power): V01.02.13            |
|           | 214322200003      |          | 杭州老化房   | 8-储能系统测试电站01- | Software Ver. (Safety): | V01.02.09            |                                             |
|           | 200422270003      |          | 杭州老化房   | 丹储能系统测试电站01-  | Device Maintenance:     | 🕚 Turn On            | U Turn Off                                  |
|           | 214322190011      |          | 成都储能数   | 如据测试电站-三相-用户  |                         | C Restart            | Restore Default Settings                    |
|           | 200422270006      |          | 成都储能数   | 如据测试电站单相02(勿  |                         | Clear alarm          | Clear History                               |
|           | 200422010006      |          | 储能实验室   | 家统测试由社-单相-田   |                         |                      |                                             |

#### 4.11 Clear the history of the inverter

Click "O&M > Device List", select "Inverter", choose the Inverter SN, and then click "Device Maintenance > Clear History".

|             |                   |            | lant a  | 🗶 О&М      | Device Maintenance      |                      |                                             |
|-------------|-------------------|------------|---------|------------|-------------------------|----------------------|---------------------------------------------|
| 습 / O&M / ∣ | Device List / Inv | erter      |         | 1          | Inverter SN :           | 200422270003         | Creation Time: 2022-08-12 11:25:49 (UTC+08) |
| DTU         | Micro             | Inverter   | Rep     | eater      | Plant :                 | 杭州老化房-储能系统测试电站01-单相- | Hardware Ver.: -                            |
|             |                   |            |         | ter SN     |                         | 安装商03                |                                             |
| Inve        | erter SN S        | itatus Pla | ant     |            | Software Ver. (System): | V00.02.08            | Software Ver. (Power): V01.02.13            |
| 214         | 322200003         | - 杭        | 洲老化房-储能 | 《系统测试电站01- | Software Ver. (Safety): | V01.02.09            |                                             |
| 200         | 422270003         | - 杭        | 洲老化房-储能 | 紧统测试电站01-  | Device Maintenance :    | ( Turn On            | (U) Turn Off                                |
| 214         | 322190011         | - 成        | 諸储能数据测  | 试电站-三相-用户  |                         | C Restart            | Restore Default Settings                    |
| 200         | 422270006         | - 成        | 諸储能数据测  | 试电站单相02(勿  |                         | Clear alarm          | 🗟 Clear History 🥢                           |
|             | 12221222          | 1.44       | AK      |            |                         |                      |                                             |

#### 4.12 Select the battery type

Click "O&M > Device List", select "Inverter", choose the Inverter SN, and then click "Device Maintenance > Select Battery Type".

|        |              |        |            | 🗶 о&м         | Device Maintenance                |                                            |                                             | X |
|--------|--------------|--------|------------|---------------|-----------------------------------|--------------------------------------------|---------------------------------------------|---|
|        |              |        |            |               | Inverter SN :                     | 200422270003                               | Creation Time: 2022-08-12 11:25:49 (UTC+08) |   |
| DTU    | Micro        | Invert | ter        | Repeater      | Plant:                            | 杭州老化房-储能系统测试电站01-单相-                       | Hardware Ver.: -                            |   |
|        |              |        | ✓ Enter SN |               |                                   | 安装商03                                      |                                             |   |
|        | Inverter SN  | Status | Plant      |               | Software Ver. (System) :          | V00.02.08                                  | Software Ver. (Power): V01.02.13            |   |
|        | 214322200003 |        | 杭州老化房      | 9-储能系统测试电站01- | Software Ver. (Safety): V01.02.09 |                                            |                                             |   |
|        | 200422270003 |        | 杭州老化房      | 图-储能系统测试电站01- | Device Maintenance:               | () Turn On                                 | () Turn Off                                 |   |
|        | 214322190011 |        | 成都储能数      | 如据测试电站-三相-用户  |                                   | C Restart                                  | Restore Default Settings                    |   |
|        | 200422270006 |        | 成都储能数      | 如据测试电站单相02(勿  |                                   | 🕑 Clear alarm                              | Clear History                               |   |
|        | 200422010006 |        | 储能实验室      | 图系统测试电站-单相-用  |                                   | <ul> <li>Upload real-time data.</li> </ul> | Search Device                               |   |
| ф °, © | ¥ 📾 💩 ¥ 🛱    |        |            |               | ~                                 | Select Battery Type.                       | ↔ Firmware Upgrade                          |   |

© 2022 Hoymiles Power Electronics Inc. All rights reserved.

#### 4.13 Upgrade the inverter firmware

Click "O&M > Device List", select "Inverter", choose the inverter SN, and then click "Device Maintenance > Firmware Upgrade".

| ×      |
|--------|
| 'C+08) |
|        |
|        |
|        |
|        |
|        |
|        |
|        |
|        |
|        |
|        |

#### 4.14 Download the energy data (Power plant level)

Click "O&M" > "Report Query" and select the PV plant type, PV plant name and specific time range.
 Click "Generate Report" and "Downland".

| Energy Report                                                                                         |            | 1            | 5                 |  |  |  |  |  |  |  |  |
|----------------------------------------------------------------------------------------------------|------------|--------------|-------------------|--|--|--|--|--|--|--|--|
| PV String + Battery V 成都储能数据测试电站-三相·用户10 V Day V 2022-08-22 ~ 2022-08-30 Q Generate Report 上 Download |            |              |                   |  |  |  |  |  |  |  |  |
| Plant Name                                                                                            | Date       | Energy (kWh) | Consumption (kWh) |  |  |  |  |  |  |  |  |
| 成都储能数据测试电站-三相-用户10                                                                                    | 2022-08-22 | 28           | 0.9               |  |  |  |  |  |  |  |  |
| 成都储能数据测试电站-三相-用户10                                                                                    | 2022-08-23 | 24.7         | 0.7               |  |  |  |  |  |  |  |  |
| 成都储能数据测试电站-三相-用户10                                                                                    | 2022-08-24 | 9.2          | 2.8               |  |  |  |  |  |  |  |  |
| 成都储能数据测试电站-三相-用户10                                                                                    | 2022-08-25 | 19.2         | 5.2               |  |  |  |  |  |  |  |  |
| 成都储能数据测试电站-三相-用户10                                                                                    | 2022-08-26 | 16.5         | 4.2               |  |  |  |  |  |  |  |  |
| 成都储能数据测试电站-三相-用户10                                                                                    | 2022-08-27 | 4.9          | 4.9               |  |  |  |  |  |  |  |  |
| 成都储能数据测试电站-三相-用户10                                                                                    | 2022-08-28 | 8.1          | 4.7               |  |  |  |  |  |  |  |  |

# 5. About Report Download

#### 5.1 Download the real-time data

Go to the PV plant page and click "CSV icon".

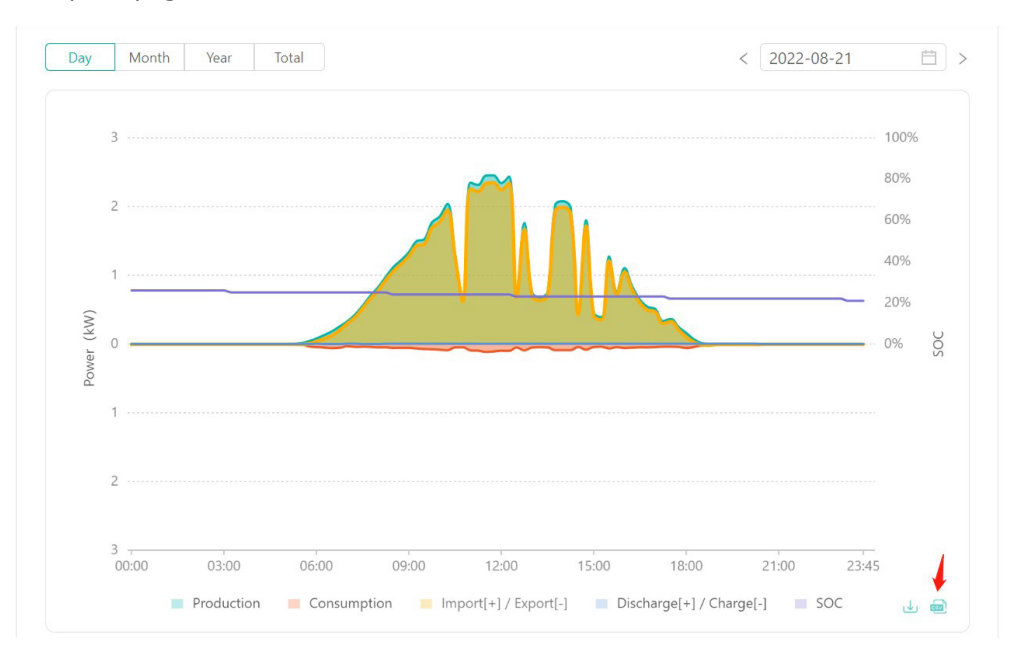